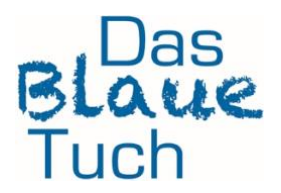

## No language barriers – this is how it works

# Translate entire website of a designer in CHROME (SAFARI see below)

#### On computers it works as follows:

- Open Chrome on your computer.
- Open the foreign language website, e.g. the website of a French designer.
- Click on "**Translate**" to the right of the address bar.
- Select the language you want to translate into.
- The website will be translated in Chrome.
- On Androids, iPhones and iPads:
- open the Chrome app on your device 🤗.
- Open the foreign language web page.
- On Androids select the target language at the bottom, on iPhones + iPads at the top
- The web page will be translated in Chrome.

#### For those who use SAFARI as browser, please read here:

https://support.apple.com/de-de/guide/safari/ibrw646b2ca2/mac

### How to translate your new pattern incl. instructions easily

- Download and save the Ebook.
- Start the DeepL WebApp https://www.deepl.com/de/translator/files in your browser.
- Select the tab "Translate file" at the top of the screen.
- Click on "Select file".
- Now select the file to be translated in the file explorer and upload it.
- Confirm selection with "**Open**".
- Then select the target language.
- By selecting the language, the file will be uploaded and translated and downloaded automatically.
- Now you can open the translated file and get started.